## 如何修复"此 iPhone 需要对备份文件进行加密。输入密 码以保护您的 iPhone 备份"错误?

如果您的手机由您的雇主提供,并且您的手机链接到企业电子邮件地址,则根据公司政 策,您可能需要执行加密备份。

请注意,加密备份将包含比其他方式保存的信息稍多的信息。

## Windows 电脑:

**第1步:**请点击<u>此处</u>下载并安装最新版本的iTunes 。如果已安装 iTunes,请 忽略此步骤。

第2步:打开 iTunes 并将 iPhone 插入电脑。

第3步: iTunes将弹出一个设置密码窗口。

**第4步:**再次打开 Tansee。

## Mac 电脑:

**第1步:**将 iPhone 插入 Mac。打开查找器。 **第2步:**Finder会弹出一个设置密码的窗口。

**第3步:**再次打开 Tansee。

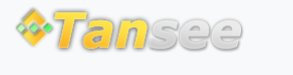

首页 支持 隐私政策 合作伙伴

© 2006-2024 Tansee, Inc

联系我们